## REX-USB220の VBA での関数呼び出し方法について

本ドキュメントでは、VBA(Excel2010)にて REX-USB220 制御用のライブラリ関数を呼び出す方法について説明しています。

Excel シートの「開発」タ ブを選択し

「Visual Basic」をクリッ クすると、VBAの開発環境 が表示されます。

| Visual Basic 7/0 | アドイン COM<br>アドイン COM<br>アドイン<br>アドイン | 挿入 デザイン<br>・ モード 割<br>コントローリ | 日本<br>第一日<br>第一日<br>第一日<br>第一日<br>第一日<br>第一日<br>第一日<br>第一日 | していた。<br>ドキュメント<br>パネル |   |   |
|------------------|--------------------------------------|------------------------------|------------------------------------------------------------|------------------------|---|---|
| <br>A1           | ▼(0)                                 | fx                           |                                                            |                        |   |   |
| A E              | з С                                  | D                            | E F                                                        | G                      | Н | - |

「ツール(T)」で「参照設定 (<u>R</u>)」をクリックします。

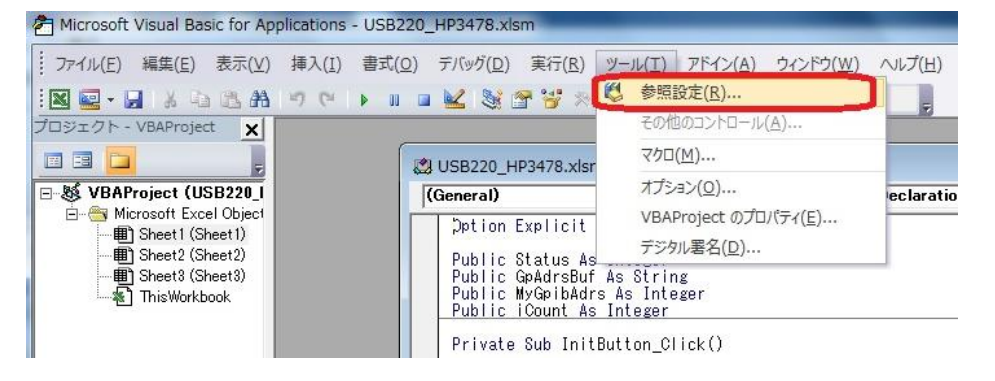

「参照(<u>B</u>)」をクリックし [C:¥Windows¥system32¥ U2GPIBAX.OCX] を指定します。 参照可能なライブラリフ ァイルに 「U2GPIBAX ActiveX コ ントロールモジュール」が 表示されますので、チェッ クを入れ「OK」をクリッ クします。

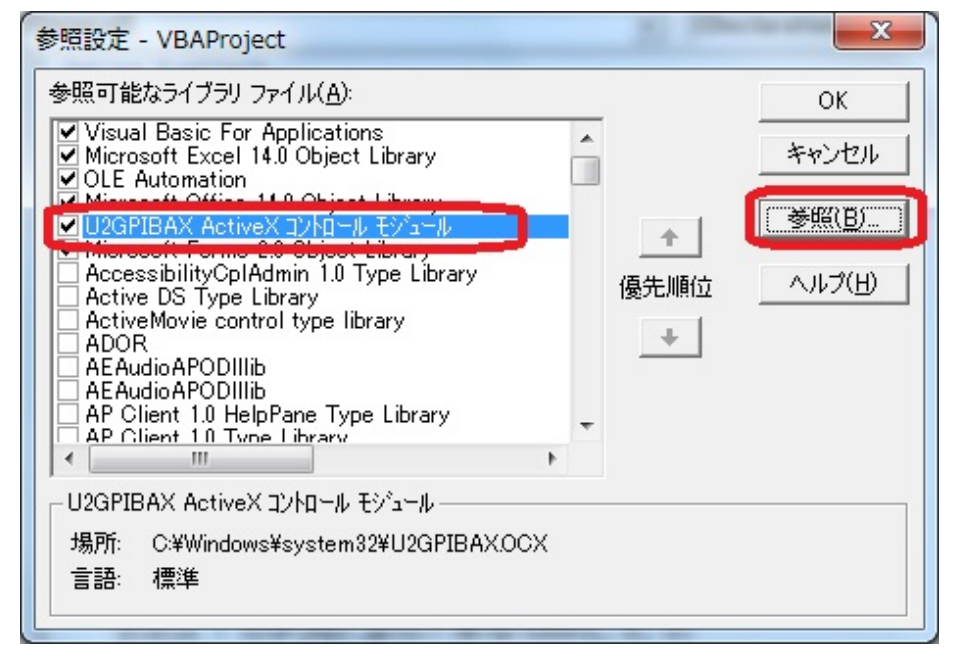

Excel シートで「デザイン モード」に変更し 「挿入」の「ActiveX コン トロール」右下にある ※ をクリックします。

| X   🖢 | <b>9</b> • (* •  | ₹                                                                        | State State            |                                                          |           |             |                                   | USB2            | 20_HP3478.> | klsm - Micr                             |
|-------|------------------|--------------------------------------------------------------------------|------------------------|----------------------------------------------------------|-----------|-------------|-----------------------------------|-----------------|-------------|-----------------------------------------|
| ファイノ  | レホーム             | 挿入                                                                       | ページレイズ                 | Pウト 数式                                                   | データ       | 校閲          | 表示                                | 開発              |             |                                         |
| Visua | 】<br>I Basic マクロ | 2 2000<br>2 1 日本<br>1 日本<br>1 日本<br>1 日本<br>1 日本<br>1 日本<br>1 日本<br>1 日本 | )記録<br>照で記録<br>)セキュリティ | <ul> <li>アドイン COM</li> <li>アドイン</li> <li>アドイン</li> </ul> | ₩<br>挿入 き | デザイン<br>モード | ☞ プロパテ<br>〒 コードの<br>1 ダイアロ<br>- ル | イ<br>表示<br>グの実行 | □           | 対応付けのプ<br><b>拡張パック</b><br>データの更新<br>XMI |
|       | G16              | <br>-                                                                    | (=                     | fx                                                       |           |             | 80                                |                 |             |                                         |
|       | A                | В                                                                        | С                      | D                                                        | Aa        | ab 🛛        |                                   | G               | Н           | I                                       |
| 1     |                  |                                                                          |                        |                                                          | Active    | אלב א       | 1-11                              |                 |             |                                         |
| 2     |                  |                                                                          |                        |                                                          |           | ✓ 🗦 al      | 5 🚆                               |                 |             |                                         |
| 3     |                  |                                                                          |                        | 初期化                                                      | ۰ 🗢       | A 🛃 🖡       | ×                                 |                 |             |                                         |
| 4     |                  |                                                                          |                        | UTATIO                                                   |           |             | -                                 |                 |             |                                         |
| 5     |                  |                                                                          | <u>~</u>               |                                                          |           |             | 2>                                | 1-10            | 選択          |                                         |
| 6     |                  |                                                                          |                        |                                                          |           |             | 70                                |                 | カーで使用でき     | AVE                                     |
| 7     |                  |                                                                          |                        | 計測                                                       |           |             | <u>с</u> ,                        | -ILOTVI         | - Clence    | した擂                                     |
| 8     |                  |                                                                          |                        |                                                          |           |             | 入                                 | します。            |             | // CIT                                  |
| 9     |                  |                                                                          |                        |                                                          |           |             |                                   |                 |             |                                         |

「U2GPIBAX Control」を 選択し「OK」をクリック します。

| コントロールの選択                     | 2 ×   |
|-------------------------------|-------|
| STSUpId CopyCtl Class         | *     |
| SysColorCtrl class            |       |
| System Monitor Control        |       |
| Tabular Data Control          |       |
| TaskSymbol Class              |       |
| Taxonomy Control              |       |
| U2GPIBAX Control              |       |
| UCBioBSP Class                |       |
| UmEvmControl Class            |       |
| VideoRenderCtl Class          | -     |
| カスタム コントロールの登録( <u>R</u> ) OK | キャンセル |
|                               |       |

Excel シート内に本製品のActiveX コントロールを描画できる状態となっています。

(ActiveX コントロールの プロパティ内でオブジェ クト名を任意に変更する ことができます。)

| 777)   | レ ホーム       | 挿入                                         | ページレイ                  | アウト 数式                                                   | データ   | 校閲表示                          | 開発                 | 書式                  |                        |
|--------|-------------|--------------------------------------------|------------------------|----------------------------------------------------------|-------|-------------------------------|--------------------|---------------------|------------------------|
| Yisual | l Basic マクロ | 2 2000<br>2 12 相対参<br><u>へ</u> マクロの<br>コード | )記録<br>照で記録<br>)セキュリティ | <ul> <li>アドイン COM</li> <li>アドイン</li> <li>アドイン</li> </ul> | 家種入   | デザイン<br>デザイン<br>モード<br>コントロール | ティ<br>の表示<br>ログの実行 | <ul> <li></li></ul> | ディ 📑 インポート<br>🔤 エクスポート |
|        | U2GPIBA)    | < <del>•</del>                             | (                      | fx =EMBED("                                              | U2GPI | BAX.U2GPIBAX                  | Otrl.1 " ," "      | )                   |                        |
| 14     | A           | В                                          | С                      | D                                                        | E     | プロパティ                         | -                  |                     |                        |
| 1      |             |                                            |                        |                                                          |       |                               |                    |                     |                        |
| 2      |             |                                            |                        |                                                          | 1     | U2GPIBAX U20                  | GPIBAX             |                     | <u>•</u>               |
| 3      |             |                                            | オロ世界メヒ                 |                                                          |       | 全体 項目別                        |                    |                     |                        |
| 4      |             |                                            |                        | 10 701 10                                                |       | (オブジェクトタ)                     | LI2GPIBAX          | X                   |                        |
| 5      |             |                                            |                        | 1                                                        | _     | レハーンヨン「自主限」                   | ocur iori          |                     |                        |
| 6      |             |                                            |                        |                                                          | 1     | (プロパティ ページ                    | )                  |                     |                        |
| 7      |             |                                            | 13                     | 計測                                                       |       | AutoLoad                      | False              |                     |                        |
| 8      | 0           | 0                                          |                        |                                                          |       | Enabled                       | True               |                     |                        |
| 9      | 1           |                                            |                        |                                                          |       | Height                        | 55.5               |                     |                        |
| 10     |             |                                            |                        |                                                          |       | Len                           | True               |                     |                        |
| 11     | Mag         | DOX                                        |                        | Local                                                    |       | Placement                     | 2                  |                     |                        |
| 12     | G           | -10                                        |                        |                                                          |       | PrintObject                   | True               |                     |                        |
| 10     |             | u - 0                                      | )                      |                                                          | _     | Shadow                        | False              |                     |                        |
| 13     | -           | 5                                          |                        |                                                          | -     | Тор                           | 102                |                     |                        |
| 14     |             |                                            |                        |                                                          | _     | Visible                       | True               |                     |                        |
| 15     |             |                                            |                        |                                                          |       | Width                         | 78                 |                     |                        |
| 6      |             |                                            |                        |                                                          | _     |                               |                    |                     |                        |

例では、オブジェクト名を
 「U2GPIBAX」と定義して
 いますので、
 U2GPIBAX.xxx0と VBと
 同様に関数を呼び出しま

同様に関数を呼び出しま す。

(例えば、gpinit()を呼び出 す場合は U2GPIBAX.gpinit()と記

述します。)

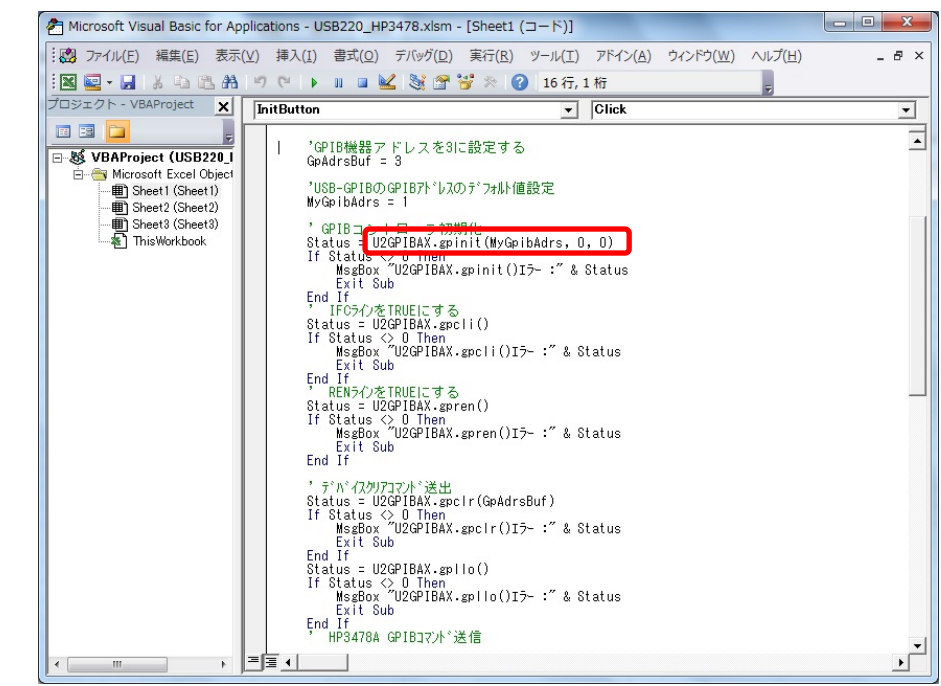